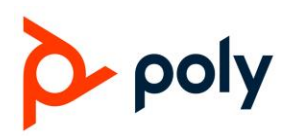

# Multiline Setup Page on VVX D230 Web Interface

Last updated: July 23, 2020

This document explains and covers the use of the multiline setup page on the web interface.

If you have any questions, please contact <u>obi.spsupport@poly.com</u> or <u>askpoly@poly.com</u>

## What is the use of this page?

This setup page allows users to easily configure the types of Service Provider Lines/OBiTALK Service line specific handset(s) should use, or select specific handsets to allow outbound calls to be made and inbound calls to receive. In addition to this, a user can also label each handset with different names/numbers. Also, it allows a user to specify the primary line that will be used for a specific handset (SP1/SP2/SP3/SP4/SP5/SP6/SP7/SP8/OBiTALK Service).

## How to utilize this page?

Step 1: Access web portal via IP address on web browser.

Step 2: In the web portal, click on DECT Wireless on the left side bar menu and select Multiline Setup.

**Step 3:** In **Multiline Setup**, you may assign specific handsets to receive inbound calls from a specific Service Provider line or from an OBiTALK line, and you may also assign specic handsets to make outbound calls using a specific Service Provider line or OBiTALK line.

## Examples:

|         | Phone<br>Number | Handset1 | Handset2 | Handset3 | Handset4 | Handset5 | Handset6 | Handset7 | Handset8 | Handset9 | Handset10 |
|---------|-----------------|----------|----------|----------|----------|----------|----------|----------|----------|----------|-----------|
| SP1     | 831 295 8882    |          |          |          |          |          |          |          |          |          |           |
| SP2     |                 |          |          | 0        |          | 0        |          |          |          |          |           |
| SP3     |                 |          |          |          |          |          |          |          |          |          |           |
| SP4     |                 |          |          |          |          |          |          |          |          |          |           |
| SP5     |                 |          |          |          |          |          |          |          |          |          |           |
| SP6     |                 |          |          |          |          |          |          | 0        | 0        |          |           |
| SP7     |                 |          |          |          |          |          |          |          |          |          |           |
| SP8     |                 |          |          |          |          |          |          | 0        |          | 0        |           |
| OBITALK |                 |          |          |          |          |          |          |          |          |          |           |

#### Assign InboundCallRoute

In this setup for **Assign InboundCallRoute** (Incoming Calls), notice that OBiTALK (Peer to Peer or better known as PP) is enabled for Handset 1 and Handset. By doing this, it will only allow these 2 handsets to receive calls from another OBi device via the OBiTALK Service line. For SP1, notice that only Handset 1 and 9 is enabled, this means that only these 2 handsets will receive any incoming calls to SP1.

## MULTILINE SETUP PAGE GENERAL GUIDE

#### Assign OutboundServices

|           | Handset<br>Name | SP1 | SP2 | SP3 | SP4 | SP5 | SP6 | SP7 | SP8 | PP | Primary Line    |   |
|-----------|-----------------|-----|-----|-----|-----|-----|-----|-----|-----|----|-----------------|---|
| Handset1  | Martin Garrix   |     |     |     |     |     |     |     |     |    | SP1 Service     | ~ |
| Handset2  | Diplo           |     |     |     |     |     |     |     |     |    | SP1 Service     | ~ |
| Handset3  | Skrillex        |     |     |     |     |     |     |     |     |    | SP1 Service     | ~ |
| Handset4  | Poly            |     |     |     |     |     |     |     |     |    | SP1 Service     | ~ |
| Handset5  | Dillon Francis  |     |     |     |     |     |     |     |     |    | SP1 Service     | ~ |
| Handset6  | Avicii          |     |     |     |     |     |     |     |     |    | SP1 Service     | ~ |
| Handset7  | Tiesto          |     |     |     |     |     |     |     |     |    | SP1 Service     | ~ |
| Handset8  | Alesso          |     |     |     |     |     |     |     |     |    | SP1 Service     | ~ |
| Handset9  | Hello           |     |     |     |     |     |     |     |     |    | OBITALK Service | ~ |
| Handset10 | 669 343 5454    |     |     |     |     |     |     |     |     |    | SP1 Service     | ~ |

In this setup for **Assign OutboundServices** (Outgoing Calls), notice that PP (Peer to Peer) is enabled for all handsets **except Handset 9**. By doing this, it will only allow **Handset 1 to 10**, **excluding Handset 9**, to make calls to other registered OBi devices via the OBITALK Service line (PP/Peer to Peer). For SP1, notice that all handsets **except Handset 9** is enabled, this means that all handsets can make outgoing calls using the SP1 line that is registered in this D230, **except for Handset 9** (OR also known as Handset "Hello" since I have it named as Handset "Hello").

## Step 4:

After setting up the handsets that you would like to make or receive calls using a specific Service Provider/OBiTALK line, kindly make sure to hit the submit button at the bottom of the web portal.

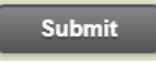

## Step 5:

Click the reboot at the top right corner of the web portal to make the configuration changes.

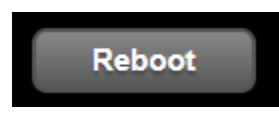